## Activez votre compte de Pharmacie Virtuelle TELUS Santé.

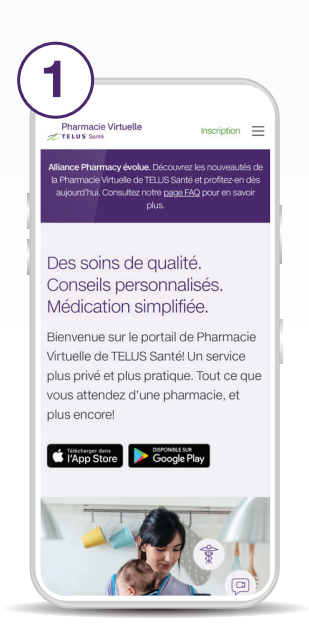

Allez à https://www.telus.com/fr/ health/virtual-pharmacy/ et cliquez sur le lien « Passer à l'action ».

| 3                                    |
|--------------------------------------|
| TELUS Santé En                       |
| Profil d'utilisateur                 |
| Prénom                               |
| 50 caractères maximum                |
| Nom de famille 50 caractères maximum |
| Date de naissance                    |
| Poursuivre                           |
| Retourner à la connexion             |
|                                      |

Entrez votre nom complet et votre date de naissance.

| 2                                                                    |
|----------------------------------------------------------------------|
| TELUS Santé En                                                       |
| Créer un nouveau compte                                              |
| Adresse courriel                                                     |
| par ex., vous@votredomaine.com                                       |
| Mot de passe                                                         |
| au moins 8 caractères Afficher                                       |
| Confirmer le mot de passe                                            |
| Afficher                                                             |
| J'ai lu et accepté les Modalités et<br>Politique de confidentialité. |
| Je ne suis pas un robot REATORA<br>Condensia - Contons               |
| Créer un compte                                                      |

Inscrivez votre adresse de courriel et choisissez un nouveau mot de passe.

Assurez-vous de lire les Modalités et la Politique de confidentialité.

| <b>TTELUS</b> Santé<br>Bonjour et bienvenue!                                                                                                    |
|----------------------------------------------------------------------------------------------------|
| Bonjour et bienvenue!                                                                                                    |
|                                                                                                    |
| Pour terminer la configuration de votre compte de Pharmacie<br>virtuelle, nous devons vérifier cette adresse courriel.<br>Veuillez saisir le code ci-dessous dans la page de vérification de<br>l'adresse courriel.                                              |
| 907982                                                                                                    |
| Vous n'avez pas demandé de code? Vous pouvez ignorer ce<br>cournel sans crainte. Une autre personne pourrait avoir salis par<br>erreur voire adresse cournel.<br>Nous sommes à voire service! Pour toute question, rejoignez-<br>nous au <u>1.877.758.7978</u> . |
| Veullisz ne pas informárie directement à ce cournil puisque les messages reçuis à celle adresse ne<br>seront par traités.                                                                                                    |
|                                                                                                    |

Vous recevrez par courriel le code nécessaire pour vérifier votre compte. Copiez ce code.

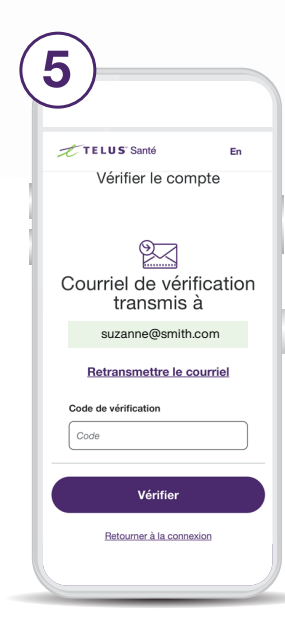

Retournez dans l'application ou dans la fenêtre de votre navigateur où vous avez commencé à créer votre compte. Entrez le code que vous avez reçu, puis cliquez sur « Vérifier ».

Votre compte a maintenant été créé.

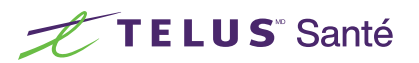

Poursuivez votre lecture pour terminer votre profil de pharmacie. Vous devrez faire ce qui suit afin de transférer une ordonnance.

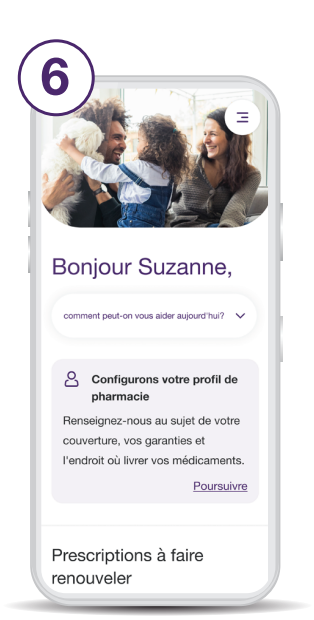

Connectez-vous à votre compte de Pharmacie Virtuelle. À partir de la page d'accueil, cliquez sur « Poursuivre » où il est indiqué

ueil / Remplir un profil / Carte santé et assurance

C'est le moment de nous renseigner au

sujet de votre carte

assurance maladie

santé et de votre

Carte santé provinciale

Nos pharmaciens utiliseront ces renseignements afin de facturer les

cas échéant

régimes médicaments provinciaux, le

Entrez votre numéro d'assurance

maladie provinciale (si vous en avez un)

et les renseignements sur votre

assurance (si vous êtes couvert(e)). Ces

renseignements sont facultatifs et

peuvent toujours être ajoutés plus tard.

몇 프 En

ÉTAPE 3 DE 4

« Configurons votre profil de pharmacie ».

TELUS Santé

| 7)—                                                       |                  |
|-----------------------------------------------------------|------------------|
| TELUS Santé                                               | 몇 프 En           |
| Accueil / Remplir un profil                               |                  |
|                                                           | ÉTAPE 1 DE 4     |
|                                                           |                  |
| Commono                                                   |                  |
| Commenço                                                  | ons par          |
| les donnée                                                | ons par<br>es de |
| les donnée<br>base                                        | ons par<br>es de |
| les donnée<br>base<br>Prénom                              | ons par<br>es de |
| les donnée<br>base<br>Prénom                              | ons par<br>es de |
| les donnée<br>base<br>Prénom<br>Suzanne<br>Nom de famille | ons par<br>es de |
| Ies donnée<br>base<br>Prénom<br>Suzanne<br>Nom de famille | ons par<br>es de |

Confirmez votre nom, votre date de naissance, votre sexe et ajoutez vos coordonnées (numéro de téléphone et adresse).

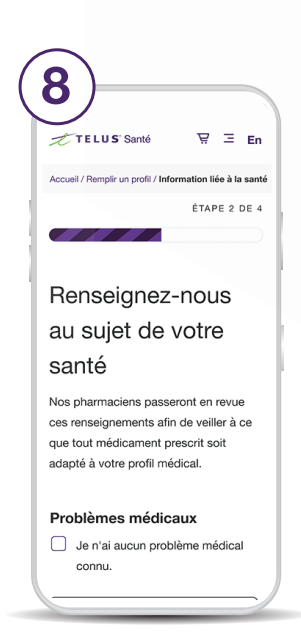

Faites-nous part de vos problèmes médicaux ou allergies afin que nous puissions nous assurer que vos médicaments vous conviennent.

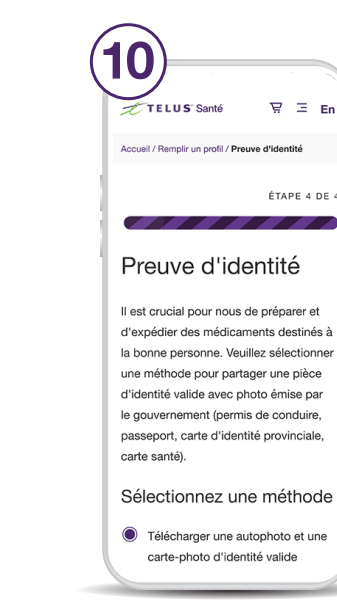

Sélectionnez une méthode pour partager une pièce d'identité valide avec photo émise par le gouvernement ainsi qu'une autophoto, ou planifiez une consultation virtuelle pour vérifier votre identité. Cliquez ensuite sur « Terminer ».

Vous pouvez maintenant transférer, ajouter et commander vos ordonnances en ligne.

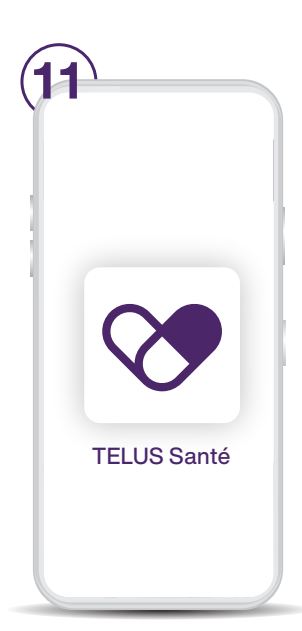

N'oubliez pas de télécharger l'application Pharmacie Virtuelle sur votre appareil et de vous inscrire en utilisant l'adresse de courriel et le mot de passe que vous avez choisi.

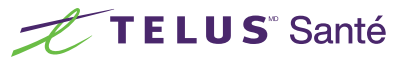